سامانه بانک صادر ات + bsi .ir راهنمای ثبت نام و ورود | مشورت

سامانه بانک صادرات با راه اندازی شبکه ی بانکداری الکترونیکی این امکان را برای مشتریان خود فراهم آوره است که بدون نیاز به مراجعه حضوری به شعب این بانک به رسیدگی به امور بانکی خود بپردازند. از قابلیت های اینترنت بانک صادرات می توان به چند زبانه بودن و تطابق پذیری مرورگر های تلفن همراه و کامپیوتر اشاره کرد.

با توجه به این که سامانه بانک صادرات ایران خدمات متنوع و گسترده ای را به مشتریان ارائه می دهد، ممکن است برخی کاربران از تمام بخش های این سامانه اطلاع نداشته و نتوانند از خدمات غیر حضوری آن استفاده نمایند. از این رو در این مقاله به آموزش برخی از اصول کار با این سامانه مانند نحوه ورود به سامانه و چگونگی ثبت نام در سامانه بانکداری الکترونیکی به صرت تصویری و گام به گام پرداخته شده است.

## نحوه ثبت نام در سامانه بانک صادر ات

در صورتی که مایل به ثبت نام و ورود در این سامانه هستید لازم است در ابتدا در این سامانه عضو شوید برای این منظور مراحل زیر را دنبال کنید:

- ابتدا وارد سایت رسمی این بانک به آدرس bsi.ir شوید و گزینه اینترنت بانک را انتخاب نمایید. همچنین می توانید به صورت مستقیم با وارد کردن نشانی ib.bsi.ir وارد صفحه ی مربوط به اینترنت بانک شوید.
- در این مرحله باید نوع حساب خود را که شامل انواع حقیقی و حقوقی است مشخص نمایید. ( اشخاص حقیقی شامل تمام انسان ها و اشخاص حقوقی شامل شرکت ها و سازمان هایی است که فعالیت تجاری یا غیر تجاری خاص خود ار انجام می دهند )
  - فرم عضویت مربوطه را تکمیل نمایید.
  - نام کاربری پیشنهادی خود را در 7 کاراکتر وارد نمایید د راین صورت بانک صادرات یک نام کاربری 10 رقمی را به شما ارائه می دهد. با پایان ثبت نام به شما یک شماره پیگیری داده می شود.

ر اهنمای تصویری ثبت نام در سامانه بانک صادر ات

در ادامه برای آسان تر شدن ثبت نام در این سامانه توضیحاتی همراه با تصاویر مرتبط با هریک ارائه شده است.

در مرحله اول برای ثبت نام در سامانه بانک صادرات در مرورگر خود عبارت سامانه بانک صادرات را جستجو کنید و یا کافی است تا بر روی آدرس ib.bsi.ir کلیک نمایید.

در مرحله دوم در قسمت بالا و سمت چپ صفحه ی نمایش داده شده گزینه اینتذنت بانک سپهر را انتخاب نمایید. کاربرد گزینه های تلفن بانک و همراه بانک در ادامه به طور جداگانه توضیح داده خواهد شد.

با توجه به توضيحات ارائه شده در قسمت قبل، يک از گزينه هاى اشخاص حقيقى يا حقوقى را انتخاب نماييد.در مثالى که در تصوير زير مشاهده مى کنيد، اشخاص حقيقى به صورت پيش فرض انتخاب شده است. توجه داشته باشيد که آدرس صفحه مختص اشخاص حقيقى و حقوقى متمايز از يکديگر است. اين گزينه را بر اساس نوع افتتاح حسابى که انجام داده ايد، انتخاب کنيد.

با کلیم بر روی گزینه عضویت صفحه ای حاوی شر ایط عضویت در اینترنت بانک صادرات نمایش داده می شود. پس از مطالعه شرایط تیک گزینه "موافقت خود را با شرایط فوق اعلام می دارم" کلیک کنید و گزینه "ارسال" را بزنید.

در مرحله آخر، فقط کافی است فرم مربوطه شامل اطلاعات شخصی خود را پر نمایید. در صورتی که کد شعبه ای که در آن حساب دارید را می دانید آن را وارد کنید و در غیر این صورت نام شهر و نام شعبه ی مربوطه را انتخاب نمایید. گذرواژه 7 رقمی خود را انتخاب کنید تا گذرواژه 10 رقمی (3 رقم آن عدد اضافه شده توسط بانک است) به شماره تماس شما ارسال شود. در نهایت یک کد پیگیری برای شما پیامک خواهد شد.

## ر اهنمای تصویری نحوه ورود به سامانه بانک صادر ات

در صورتی که از گذشته در این سامانه ثبت نام کرده باشید می توانید به سادگی با گذراندن مراحل زیر وارد سامانه شوید.

- ، در ابتدا وارد سامانه به نشانی ib.bsi.ir شوید.
- در مرحله بعد نام کاربری و رمز عبور خود را در کادر هایی که در تصویر زیر نمایش داده شده اند وارد نمایید. دریافت رمز عبور یک بار مصرف در هر بار ورود به سامانه با یکی از سه روش رمز یاب، هم بانک و یا از طریق پیامک بانک امکان پذیر است.

#### امكانات اينترنت بانك صادرات

اینترنت بانک صادرات ایران بیش از 50 نوع خدمت بانکی به دارندگان حساب ارائه می کند. از امکانات اینترنت بانک صادرات می توان موارد زیر را به صورت خلاصه نام برد:

- خدمات صورت حساب: دریافت 30 تراکنش آخر و صورت حساب دوره ای
- انتقال وجه: میان حساب های مشتری بدون محدودیت بین بانکی، کارت به کارت شتابی و غیر شتابی، پایا، ساتنا
  - تسهیلات: پرداخت اقساط بین بانکی و اقساط تسهیلات
  - خدمات کارت بانکی: مسدود کردن کارت، اطلاع از مانده حساب، تغییر رمز دوم کارت و...
    - ، خدمات مربوط به چک و دسته چک
      - پرداخت قبوض
      - افتتاح حساب به صورت آنلاین
        - افتتاح حساب های ارزی

# درخواست رمزياب جديد

در صورتیکه یکی از مشتریان این بانک دستگاه رمزیاب سخت افزاری خود را مفقود، معیوب و یا به هر ترتیبی از دست داده باشد و یا خواستار تغییر شماره تلفن همراه رمزیاب نرم افزاری و یا تغییر نوع رمزیاب خود باشد، قادر خواهد بود از این خدمت استفاده نموده و پس از زمان اعلام شده با در دست داشتن شماره پیگیری و مدارک هویتی معتبر به یکی از شعب این بانک مراجعه نماید. شعبه پس از احراز هویت نسبت به رسیدگی به درخواست اقدام می نماید.

# چگونگی فعال سازی نام کاربری در سامانه بانک صادرات

در صورتیکه کاربران نام کاربری و یا رمز عبور را سه بار پی در پی اشتباه وارد نمایند و یا اگر به قصد اقدام به غیرفعال سازی حساب خود نمایند نام کاربری آن ها در بانک صادرات غیر فعال خواهد شد. در این صورت میتوان با استفاده از این خدمت در خواست فعالسازی نمود. در صورتیکه با ورود سه بار رمز اشتباه نام کاربری غیر فعال شده باشد با استفاده از این خدمت به صورت آنی نام کاربری فعال می شود و در صورتیکه غیر فعال شدن نام کاربری با استفاده از خدمت غیر فعالسازی یا غیره صورت پذیرفته باشد، لازم است یک روز پس از ثبت درخواست فعالسازی با در دست داشتن شماره پیگیری و مدارک هویتی معتبر به شعبه انتخابی مراجعه نمود. بر ای فعال سازی تنها کافی است مطابق تصویر زیر گزینه فعال سازی را انتخاب و مطابق دستور هایی که در

تلفن بانک صادر ات چیست؟

صدای سپهر یکی از سامانههای مهم ارتباطی بانک صادرات است که در تمامی ساعات شبانهروز علاوه بر ارائه برخی خدمات بانکی، سعی در رفع مشکلات و راهنمائی مشتریان دارد که در راستای افزایش رضایتمندی مشتریان این بانک راه اندازی شده است که استفاده از خدمات آن شامل هیچ گونه کارمزدی نمی شود.

نحوه استفاده از تلفن بانک صادرات

برای استفاده از خدمات این سرویس تنها دو شرط لازم است:

- داشتن حساب نز د بانک صادر ات ایر ان که رمز دوم آن را دریافت کر ده باشید ( بر ای انجام عملیات پر داختی و انتقال وجه)
  - برقراری تماس با سامانه صدای سپهر از طریق شمارهگیری ۰۹۲۰۲

برای استفاده از خدمات قابل ارائه در تلفن بانک سپهر، پس از شمار مگیری ۹۳۰۲ و فشردن کلید 1 میتوان از دو روش استفاده کرد:

- روش اول: استفاده از شماره کارت که در این حالت باید پس از افتتاح حساب، درخواست صدور سپهر کارت خود را به شعبه ارائه و پس از دریافت کارت به روش ذیل جهت اختصاص رمز دوم اقدام نمایید:
  - قراردادن کارت در دستگاه خودپرداز و وارد کردن رمز ٤ رقمی توسط مشتری
    - انتخاب گزینه "عملیات رمز"
    - انتخاب گزینه " تخصیص یا تغییر رمز دوم"
    - وارد نمودن یک عدد تا ۱۲ رقمی و ثبت مجدد آن برای تایید.
- روش دوم: استفاده از شماره حساب که برای این منظور میبایست رمز حساب خود را از یکی از روش های ذیل بدست آورید:
  - مراجعه به شعبه افتتاح كننده حساب و درخواست اخذ رمز حساب (در صورتى كه داراى سپهر كارت نمى باشيد)
- داشتن سپهر کارت و رمز دوم تخصیص داده شده به آن و استفاده از یکی از سامانه های همراه بانک یا تلفنبانک بمنظور دریافت رمز حساب

امكانات تلفن بانك صادرات

پس از شماره گیری ۹۴۰۲ و انتخاب کلید یک، برای ورود به سیستم تلفن بانک بانک صادرات ابتدا باید شماره ۱۶ رقمی کارت و سپس رمز دوم کارت را وارد نمایید سپس با شنیدن صدای بوق می توانید از خدماتی که در ادامه عنوان شده است استفاده نمایید.

> کلید یک: اعلام مفقودی کارت کلید دو: سه گردش آخر حساب کلید سه: دریافت صور تحساب از طریق نمابر کلید چهار: اعلام مفقودی کارت کلید پنج: شنیدن رمز حساب کلید شش: یرداخت اقساط تسهیلات